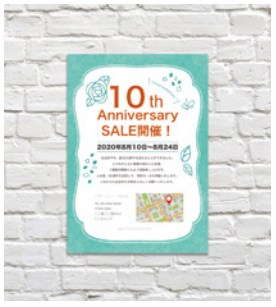

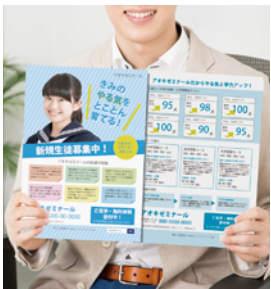

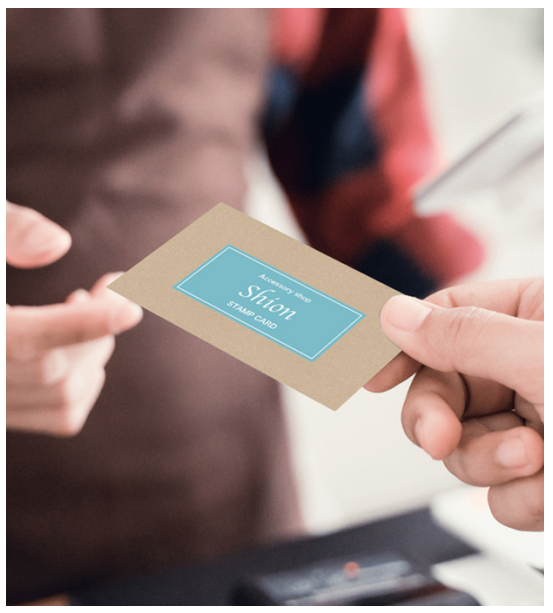

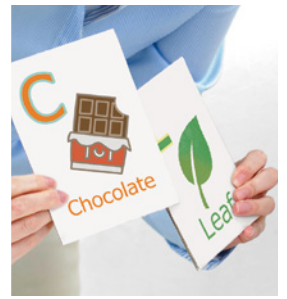

## ビジネスを助ける便利な印刷をご紹介 **Print Idea Book** プリントアイデアブック

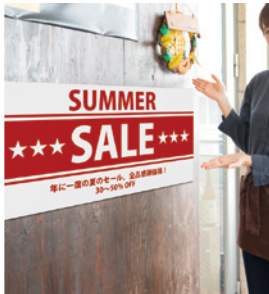

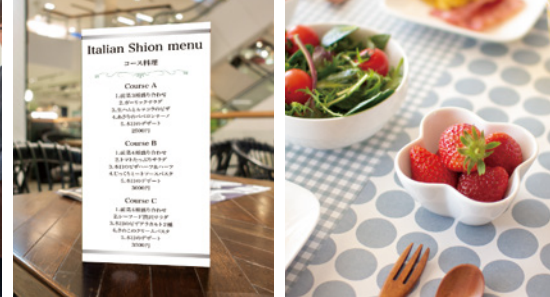

## お店で使うアイテムを自分で作ってみませ

店舗での POP・値札・飲食店のメニューなどを自分で作って経費削減。 オリジナリティー溢れる日替わりメニューや季節物の貼り替えも簡単。 水に強い顔料インクなので、飲食店や美容室などで使うアイテムもにじみにく

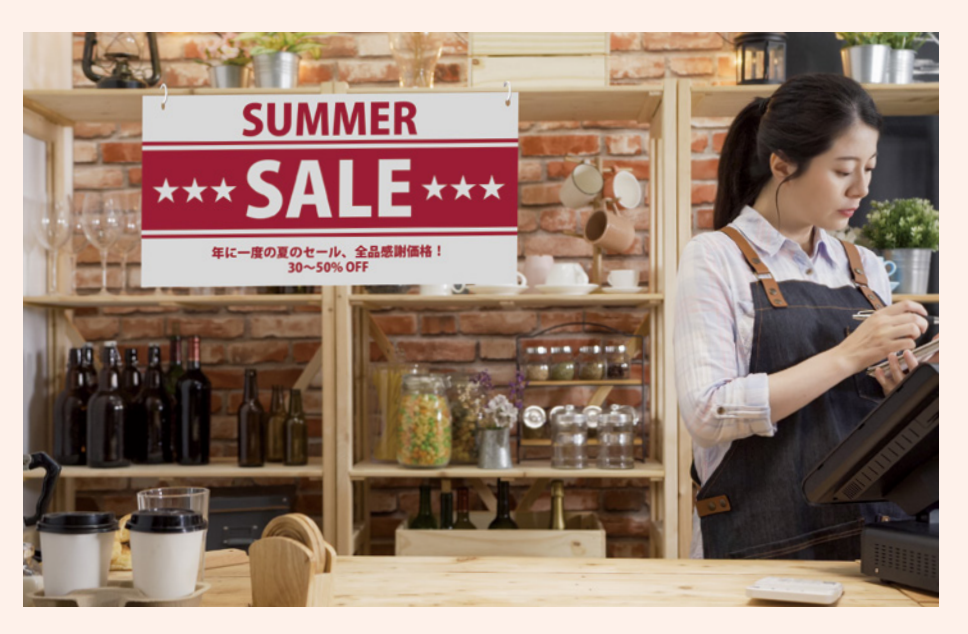

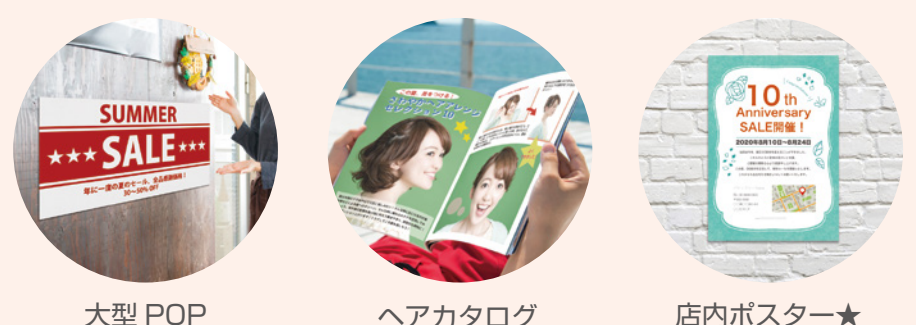

★ : Epson Photo+ を使って作成

んか?

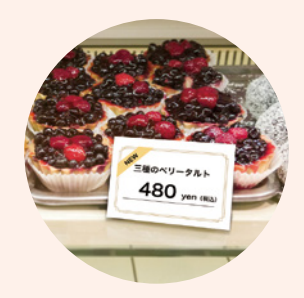

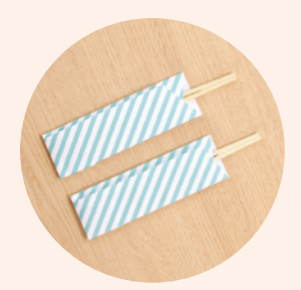

く安心。

値札★

箸入れ★

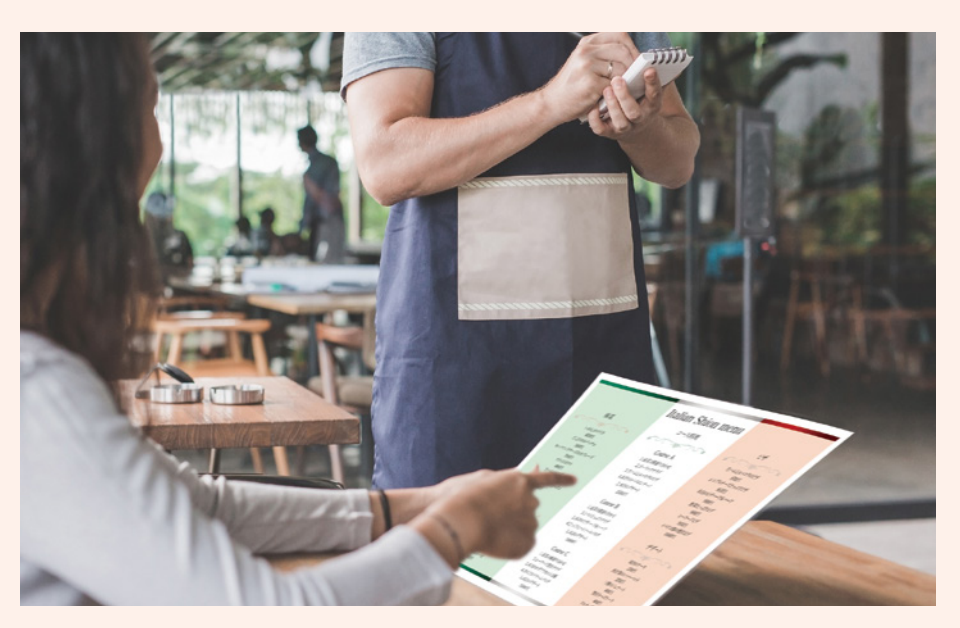

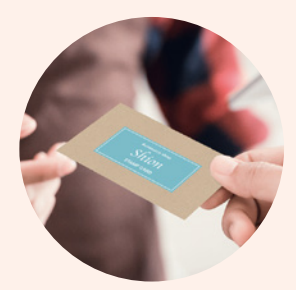

ポイントカード★ ランチョンマット★

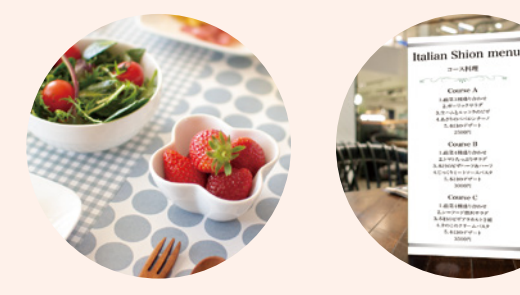

ョンマット★ 自立型メニュー★ アイテムの作り方は P.6 へ

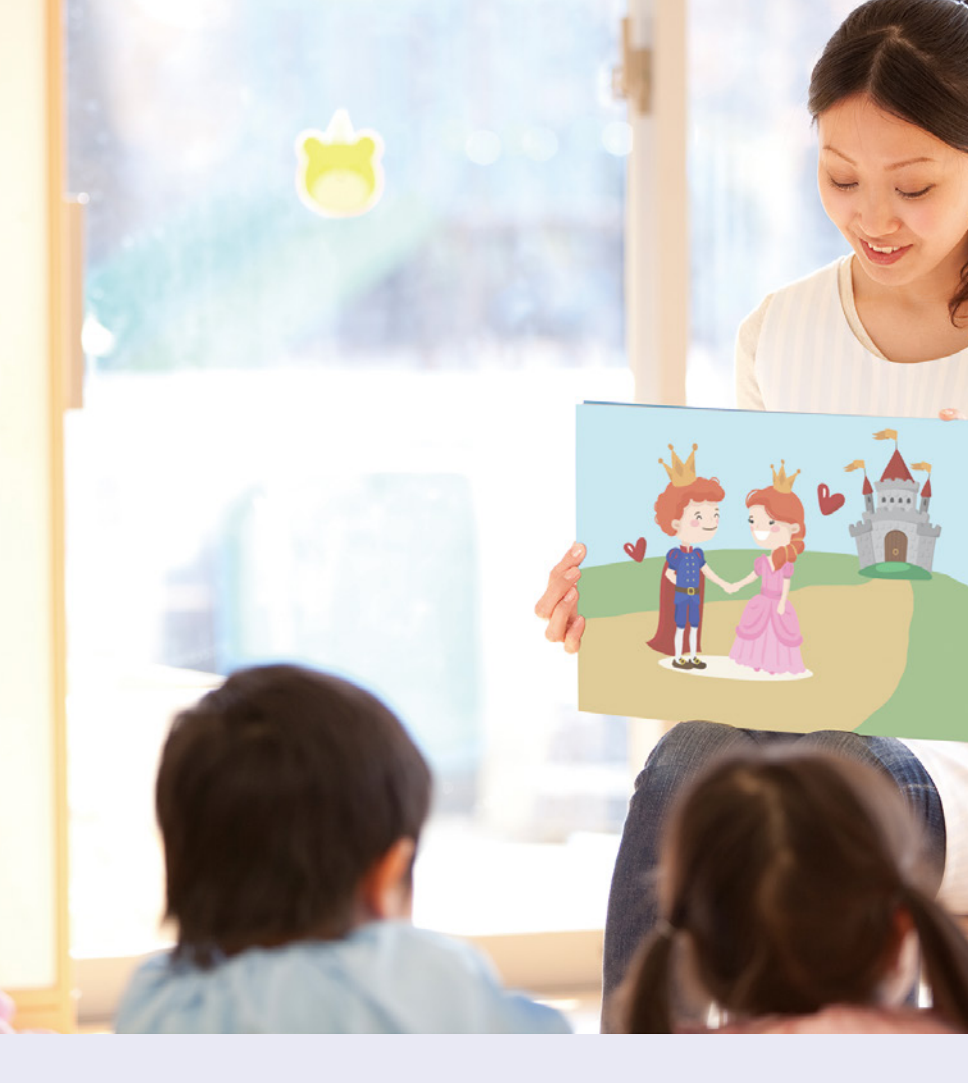

## 学びのシーンもプリンターがお手伝いしま

厚紙や長尺紙を使えば、カード・紙芝居・身長計など、保育園や学習塾での幅 顔料インクだから、マーカーを引いてもにじみにくい。 ポスター印刷機能で最大印刷サイズよりも大きなポスターを作成すれば、目立

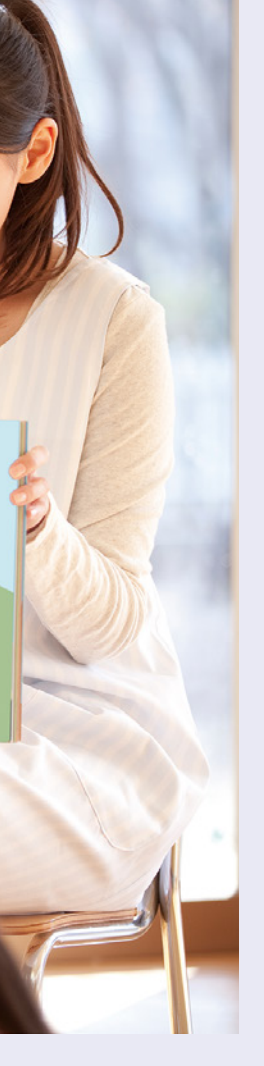

す。

広い用途に活躍。

つ広告に。

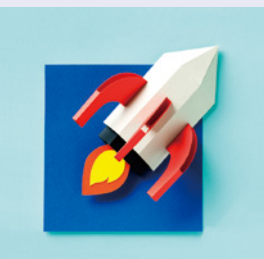

ペーパークラフト

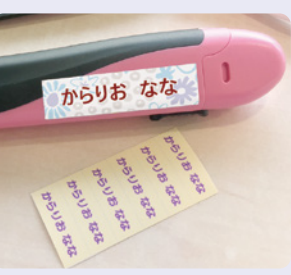

お名前シール★

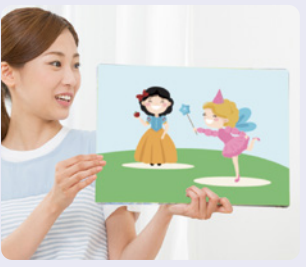

紙芝居

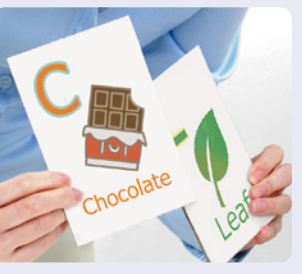

アルファベットカード★

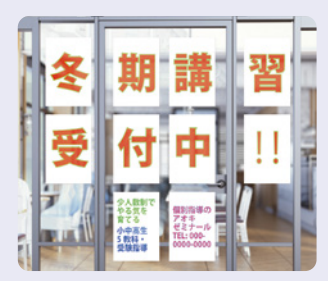

窓看板広告

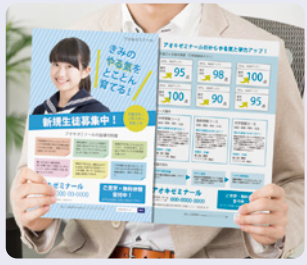

宣伝チラシ★

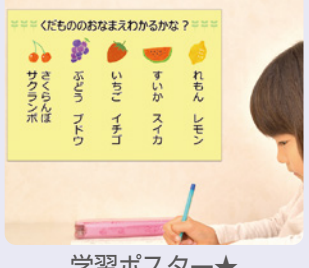

学習ポスター★

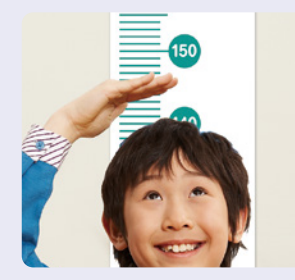

身長計

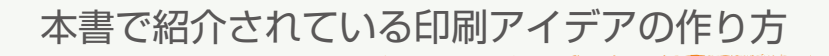

作り方は、『ユーザーズガイド(Web)』で見ることができます。

インターネットブラウザーで、以下URLを入力してサイトを開く

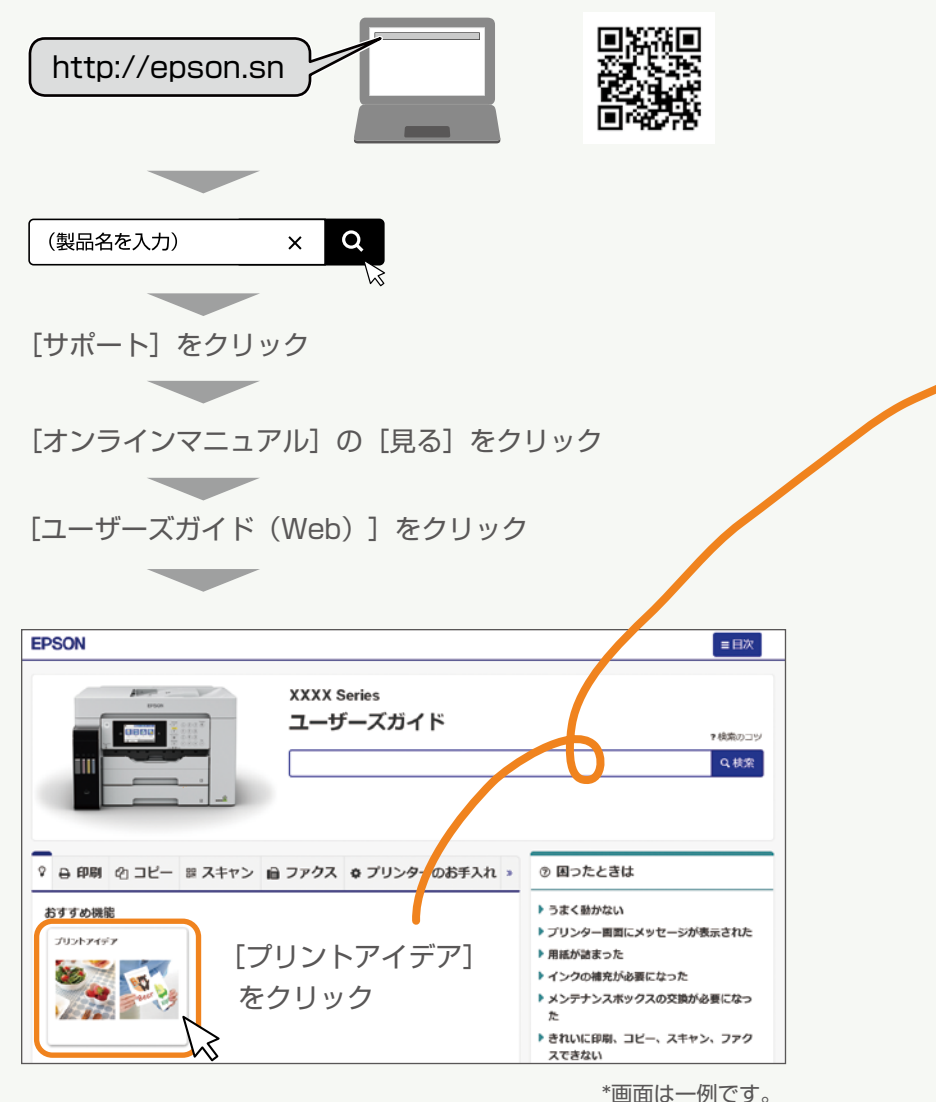

6

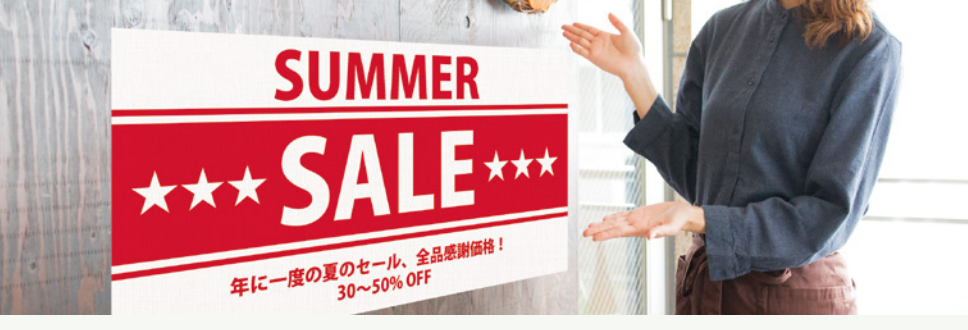

大型 POP の作り方

- 1. 印刷データを用意します
- 2. 用意したデータの印刷メニューからプリンタードライバーを開き、
   [用紙サイズ]から[ユーザー定義サイズ]を選択します

| 7 | 白風         | <ul> <li>※ FPICN XXXX Select/070パタイ</li> <li>※中部支 (点目形文 ユーディジティー</li> </ul>                                                                                                    |
|---|------------|----------------------------------------------------------------------------------------------------|
|   | רוארו      | お気に入り設定 和紙方法 の外方法                                                                                                    |
|   |            | 室庫を辞。 用紙サイズ ユーザー定義サイズ ✓                                                                                                    |
|   | 印刷 部数: 1 🗘 | (1) 2 ± (BACO)         (A) 2 ± (Co.)           (1) 2 ± (Co.)         (A) 2 ± (Co.)           (1) 2 ± (BACO)         (A) 2 ± (Co.)           (1) 2 ± (B) 2 ± (Co.)         (A) 2 ± (Co.)           (1) 2 ± (B) 2 ± (Co.)         (A) 2 ± (Co.)           (1) 2 ± (B) 2 ± (Co.)         (A) 2 ± (Co.)           (1) 2 ± (B) 2 ± (B) 2 |
|   | プリンター      | Backtock         Backtock         Backtock         Backtock           Radektock         State         Backtock         Backtock           Radektock         State         Backtock         Backtock           Radektock         State         Backtock         Backtock           Radektock         State         Backtock         Backtock                                                                                                    |

3. 印刷したい POP の [用紙幅] と [用紙長] を入力します

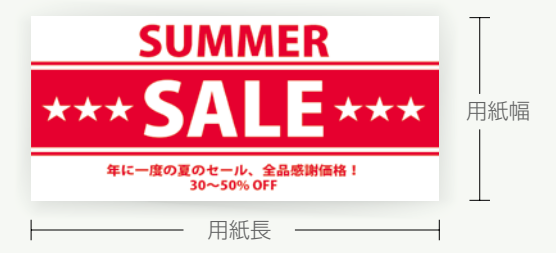

入力したサイズと同じサイズの用紙をプリンターにセットして、
 印刷を開始します

\*本書では手順を簡略化しています。

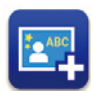

コンピューター用ソフトウェア Epson Photo+ (エプソンフォトプラス)

Epson Photo+を使えば、豊富なテンプレートでアイテムをさらにお手軽に印刷 することができます。

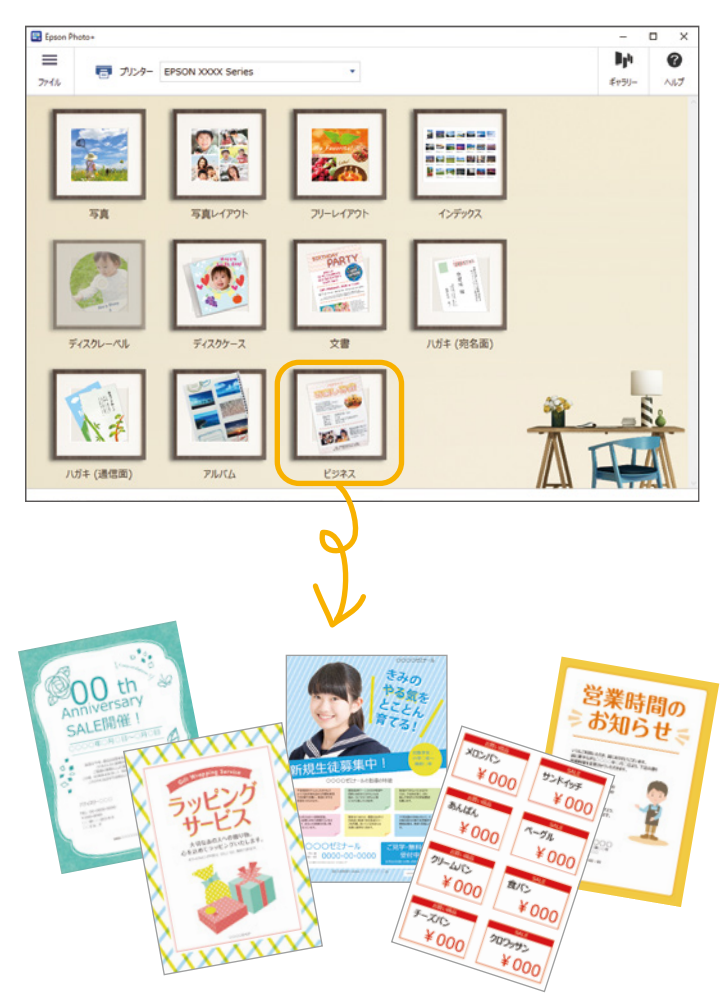

©2020 Seiko Epson Corporation Printed in XXXXXX 2020年1月発行

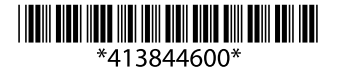